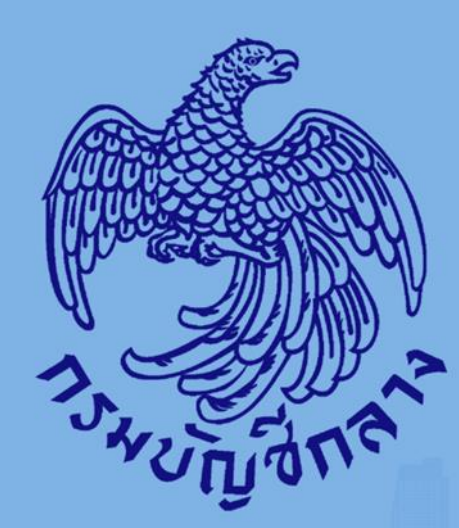

# ดู่มือปรับปรุงข้อมูลผู้ด้ากับภาดรัฐ

# สำหรับผู้ด้ากับภาดรัฐ

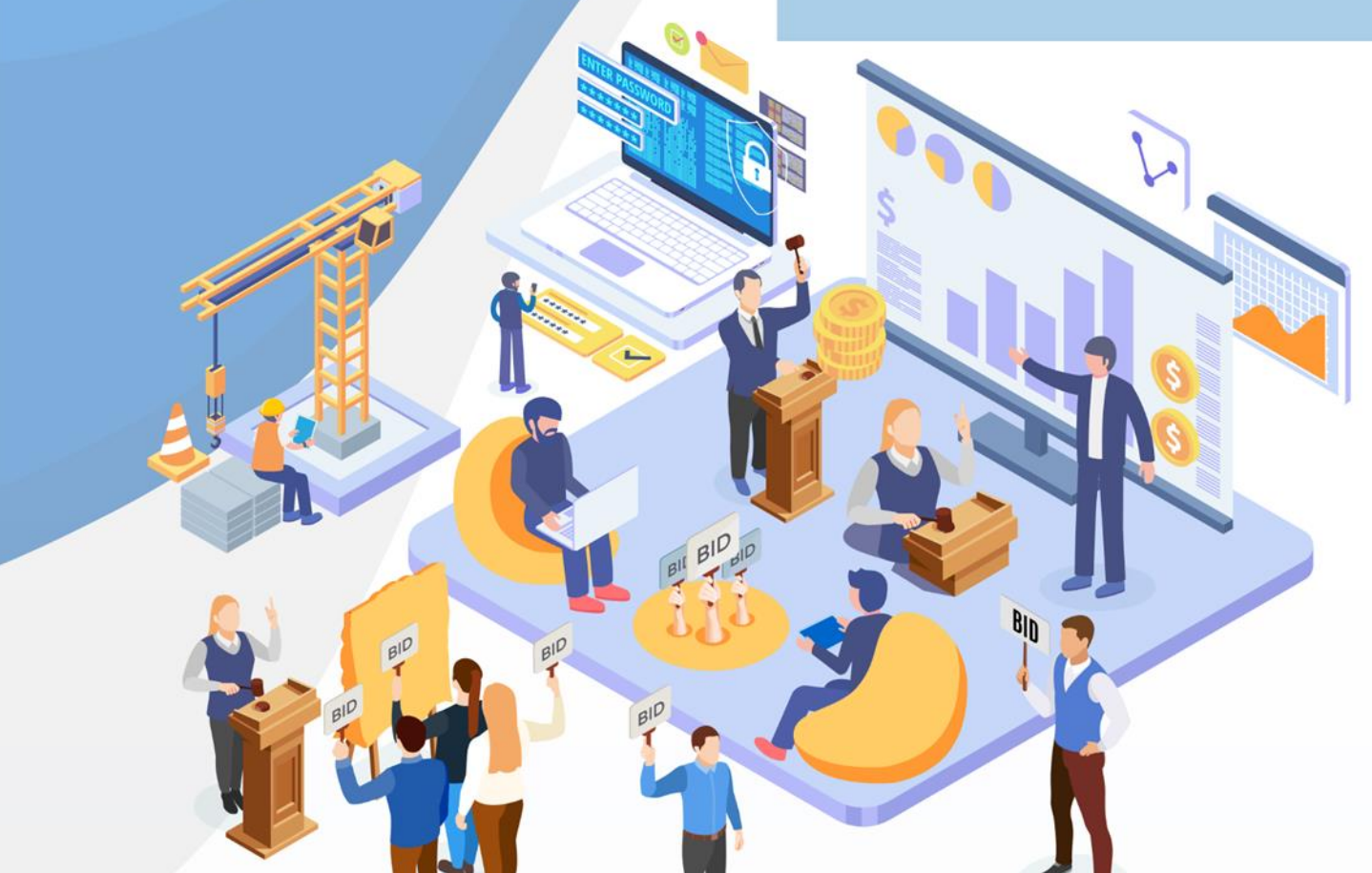

# สารบัญ

|    | หน้                                                     | ้าที่ |
|----|---------------------------------------------------------|-------|
| 1. | ขั้นตอนการปรับปรุงข้อมูลผู้ค้ากับภาครัฐ                 | 1     |
| 2. | ขั้นตอนการปรับปรุงข้อมูลพัสดุที่รัฐส่งเสริมหรือสนับสนุน | 16    |

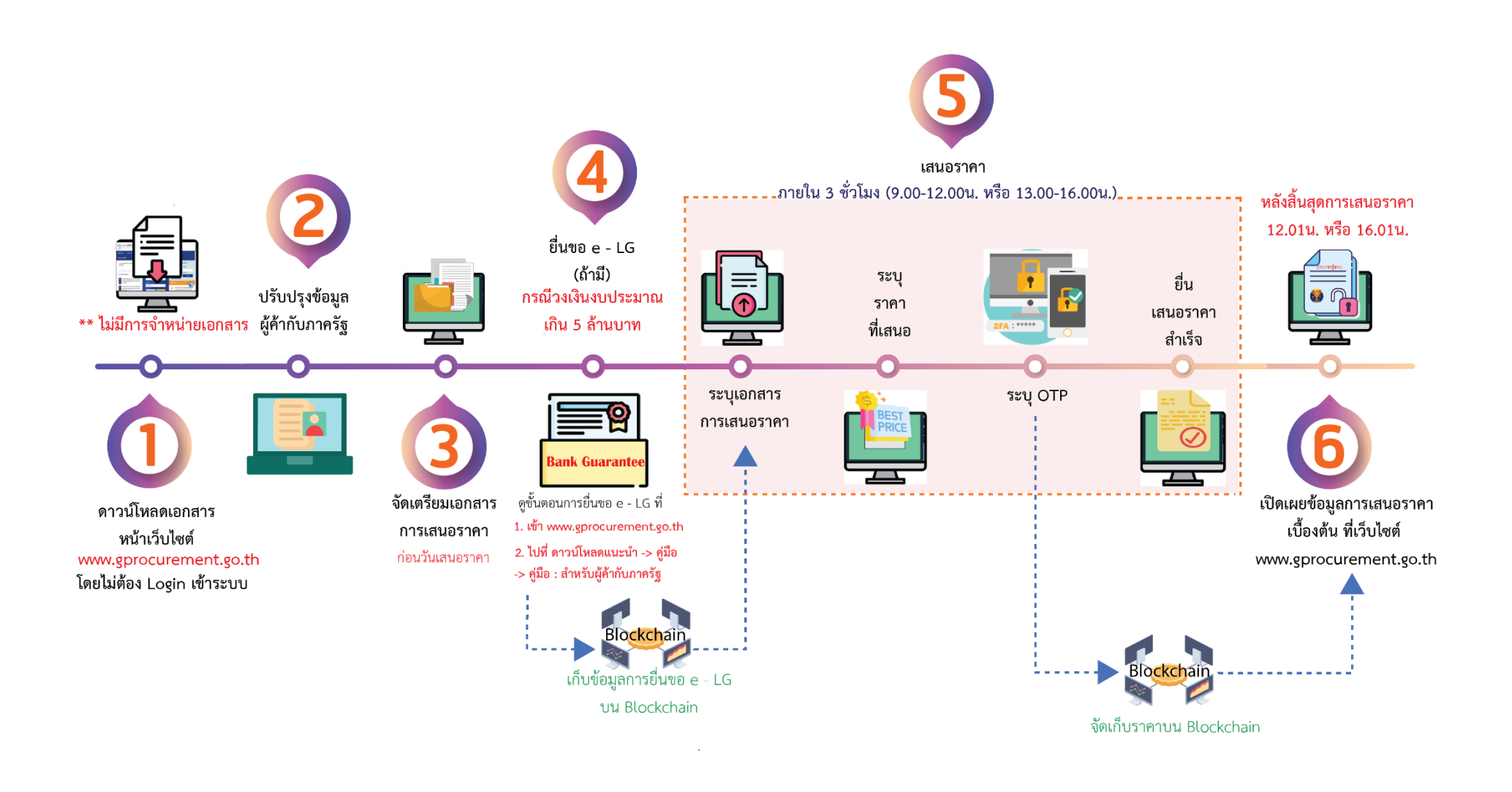

# 1. ขั้นตอนการปรับปรุงข้อมูลผู้ค้ากับภาครัฐ

กรณีข้อมูลผู้ประกอบการมีการเปลี่ยนแปลง เช่น ผู้ค้าสามารถปรับปรุงข้อมูลผู้ค้ากับภาครัฐได้ โดยบันทึก ข้อมูล ดังนี้

ผู้ใช้เข้าสู่เว็บไซต์ <u>http://www.gprocurement.go.th</u>

| ระบบการจัดซื้อจัดจ้างภาครัฐ<br>Thai Government Procurement                                                                                                    |                                                                                                    |                                    |                                                                                                    |                                                                           |
|----------------------------------------------------------------------------------------------------|----------------------------------------------------------------------------------------------------|------------------------------------|----------------------------------------------------------------------------------------------------|---------------------------------------------------------------------------|
| 🖶 หน้าหลัก กฎ/ระเบียบ/มติ ครม./หนังสือเวีย                                                                                                    | น ข้อมูลผู้บริหารและคณะกรรมการ                                                                                                    | หลักสูตรฝึกอบรม CoST               | Thailand ช่องทางกา                                                                                     | รติดต่อ                                                                   |
| กฏ/ระเบียบ/มติ ครม./ทนังสือเวียน อานทั้งหม<br>ล่าสุด<br>ศันหา กฏ/ระเบียบ/มตี ครม./หนังสือเวียนสาสุด Q<br>□ ค้นหาด้วยเลชที่หนังสือ<br>30 ประกาศรายชื่อผู้ประกอบการงานก่อสร้างที่มิสิทธิ<br>เป็นผู้ยืนข้อเสนอต่อหน่วยงานของรัฐ ครั้งที่<br>ม.2566 | <ul> <li>ค้นหาประกาศจัดซื้อ</li> <li>ประเภทประกาศ :         <ul> <li>เสือกประเภทประกาศ -</li> <li>หน่วยงาน :</li> <li>จังหวัด :             <ul> <li>เสือกรังหวัด-</li> </ul> </li> </ul> </li> </ul> | จัดจ้าง<br>✓ ๙ๅ มีอะไร<br>✓ №      | ลงทะเบียนได้ที่มี<br>Register<br>ใหม่<br>ขั้นตอนการคืนหนังสือค้าประกั<br>สำหรับผู้ค้ากับภาครัฐ e-biddi | เข้าสู่ระบบ<br>Login 1<br>อ่านทั้งหมด<br>นอิเล็กทรอนิกส์<br>ing ระยะที่ 5 |
| 29       กำหนดแบบแจ้งผลการจัดชื่อจัดจ้างและแบบแจ้ง เหตุผลเพิ่มเติม         ม.ก.       แนวทางปฏิบัติในการจัดทำร่างรายละเอียด ขอบเขตของงานทั้งโครงการ (Terms of Reference : TOR)         ม.ก.       เป็นสูงระบบ Login         1)       กดปุ่ม     | ค้นทา Q ค้นเ<br>งประกาศวันนี้                                                                                                    | นะย.<br>ภาชั้นสูง Q<br>04<br>เม.ย. | ขั้นตอนการขอหนังสือค้ำประกั<br>e-bidding ระยะที่ 5<br>ം • •                                            | นอิเล็กทรอนิกส์                                                           |
| Electronic                                                                                                    | เดขอจดจางภาครฐดวยอเ<br>Government Procurement : e - GP<br>เข้าสู่ระบบ                                                                                                    | ลกทรอนกส<br>                       |                                                                                                    |                                                                           |
|                                                                                                    | รหัสผู้ใช้                                                                                                    | 2                                  |                                                                                                    |                                                                           |
|                                                                                                    | รหัสผ่าน                                                                                                    | 3                                  |                                                                                                    |                                                                           |
|                                                                                                    | [ เข้าสู่ระบบ                                                                                                    | สมรหัสผ่าน                         |                                                                                                    |                                                                           |
| 2) ระบุ ชื่อผู้ใช้งาน                                                                                                    |                                                                                                    |                                    |                                                                                                    |                                                                           |
| 3) ระบุ รหัสผ่าน                                                                                                    | 1                                                                                                    |                                    |                                                                                                    |                                                                           |
| 4) กดปุ่ม 🚺 เข้าสูระบบ                                                                                                    |                                                                                                    |                                    |                                                                                                    |                                                                           |

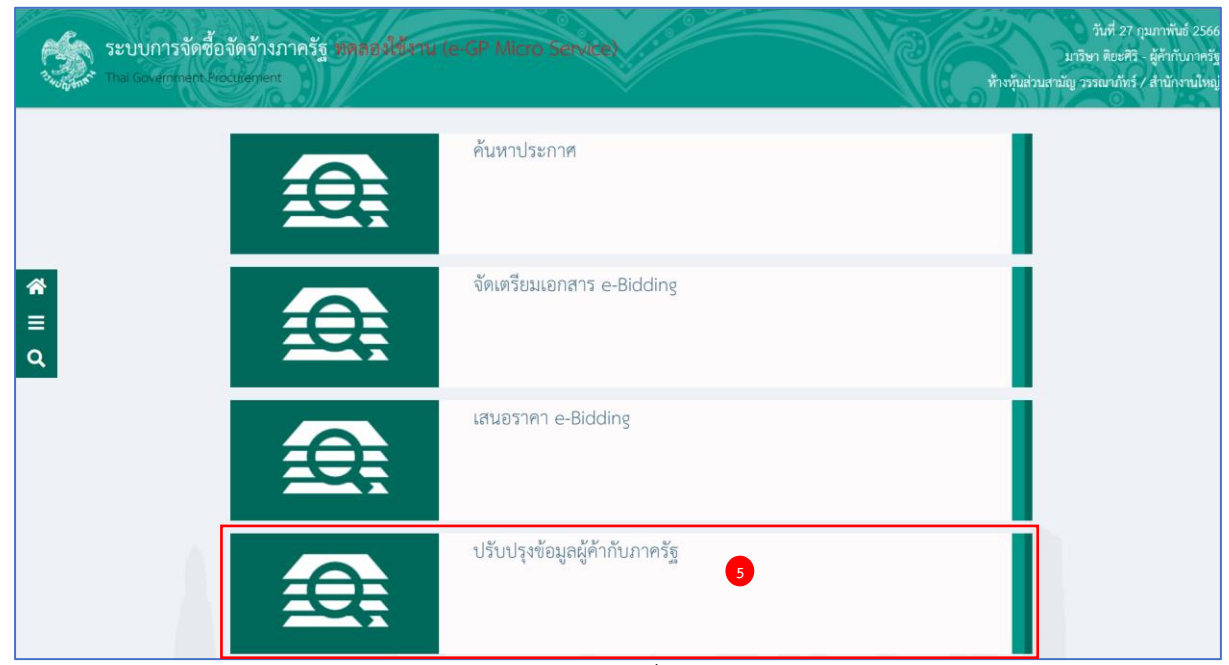

กดเลือกเมนู ปรับปรุงข้อมูลผู้ค้ากับภาครัฐ (กรณีที่มีการแก้ไขข้อมูลจากกรมพัฒนาธุรกิจการค้า)

|                                 | ปรับปรุงข้อมูลผู้ค้ากับ<br>ภาครัฐ | 2<br>ข้อมูลพัสดุที่รัฐส่งเสริม<br>หรือสนับสนุน |                   |  |
|---------------------------------|-----------------------------------|------------------------------------------------|-------------------|--|
| 🖹 ปรับปรุงข้อมูลผู้ค้ากับภาครัฐ |                                   |                                                |                   |  |
| 😑 ข้อมูลผู้ค้ากับภาครัฐ         | •                                 |                                                |                   |  |
| เลขประจำตัวผู้เสียภาษีอากร      | 7205654000000                     |                                                |                   |  |
| ชื่อสถานประกอบการ               | ห้างหุ้นส่วนสามัญ วรรณาภัทร์      |                                                |                   |  |
| เลขที่                          | 2034/100-103,106-107              | อาคาร                                          | อิตัลไทย ทาวเวอร์ |  |
| ชั้นที่                         | 23-24                             | ห้องเลขที่                                     |                   |  |
| ชอย                             |                                   | ถนน                                            | เพชรบุรีตัดใหม่   |  |
| ตำบล                            | บางกะปิ                           | อำเภอ                                          | ห้วยขวาง          |  |
| จังหวัด                         | กรุงเทพมหานคร                     |                                                |                   |  |
| หมายเลขโทรศัพท์                 | 021277000                         |                                                |                   |  |
| โทรศัพท์เคลื่อนที่              | 0874479393                        |                                                |                   |  |
| อีเมล                           | nan102@gmail.com                  |                                                |                   |  |
| เว็บไซด์                        |                                   |                                                |                   |  |
|                                 |                                   |                                                |                   |  |
|                                 |                                   |                                                |                   |  |

| Ś   | ระบบการจัดซื้อจัดจ้างภาครัฐ <b>ท</b><br>Thai Government Procurement          | ดลองใช้งาน (เฟส3)                                                                                                    | ท้างหุ้นส่วนสามั           | วันที่ 1<br>ญ วรรณาภัทร์ | 7 มีนาคม 2566<br>ผู้ค้ากับภาครัฐ<br>สำนักงานใหญ่ |
|-----|------------------------------------------------------------------------------|----------------------------------------------------------------------------------------------------|----------------------------|--------------------------|--------------------------------------------------|
|     | ช่อมูล<br>ผู้ประกอบการ<br>องทะเป็นมห์ศากับภาครัร                             | ข้อมูลบุ้นส่วน<br>และเหลือ รายชื่อกรรมการ<br>องุ่นรายใหญ่<br>ผู้มีอำนาจองนามยุกพัน                                                                                                    | ข้อมูล<br>จำนวนสำขา(ถ้ามี) |                          |                                                  |
|     | ข้อมูลผู้ประกอบการ                                                           |                                                                                                    | เปลี่ยนแปลงรหัสผ่าน        |                          |                                                  |
|     | * สัญชาติของผู้คำ                                                            | ● ไทย ่ ต่างด้าว                                                                                                    |                            |                          |                                                  |
| Ë   | สัญชาติ                                                                      | <u>ไทย</u> 1                                                                                                    |                            |                          |                                                  |
| Q   | * เลขประจำตัวผู้เสียภาษีอากร                                                 | 7205654000000 ปรับปรุงช่อมูลจากกรมพัฒนาธุรกิจก                                                                                                    | ารต้า                      |                          |                                                  |
|     | * ประเภทผู้ประกอบการ                                                         | ิบิสิบุคคล บุคคลธรรมดา                                                                                                    |                            |                          |                                                  |
|     | * ประเภทผู้คำ                                                                | ห้างหุ้นส่วนสามัญนิดิบุคคล 🗸                                                                                                    |                            |                          |                                                  |
| Q   | เลขประจำตัวประชาชน                                                           |                                                                                                    |                            |                          |                                                  |
|     | (กรณีบุคคลธรรมดา)<br>* ชื่อผู้ประกอบการ/ชื่อร้านคำ                           | ห้างหันส่วนสามัณ วรรณาภัทร์                                                                                                    | 7                          |                          |                                                  |
|     | ชื่อภาษาอังกฤษ (ถ้ามี)                                                       |                                                                                                    | 1                          |                          |                                                  |
| Q   | เว็บไซต์ผู้ประกอบการ                                                         |                                                                                                    |                            |                          |                                                  |
|     | เลขทะเมียนพาสไชย์ (ถ้ามี)<br>สินธ์ออราใจ เอน                                 |                                                                                                    |                            |                          |                                                  |
|     | สทธการทางาน                                                                  | 🖗 ผู้กำหนดรายการสืบด้าและบริการของบริษัท/ร้านด้า                                                                                                    |                            |                          |                                                  |
|     | ลิทธิ์ในการท่างาน                                                            | ผู้กำหนดสินค้าและบริการของสาขา                                                                                                    |                            |                          |                                                  |
|     | atom operations in the state of the state                                    | 🦉 ผู้เสนอราคาหรือผู้มีอ่านาจลงนามผูกพัน                                                                                                    |                            |                          |                                                  |
|     | โทรดัพบ(เคลื่อนที่ (มือถือ)                                                  | 0812345678 มันทึกด้วเลขเท่านั้น ไม่ต้องมีเครื่องห                                                                                                    | เมายใด ๆ                   |                          |                                                  |
| Q   | e-mail                                                                       | test@gmail.com                                                                                                    |                            |                          |                                                  |
|     | กรณีนิดิบุคคล/ด้วแทนนิดิบุคคล                                                |                                                                                                    |                            |                          |                                                  |
|     | ้ทะเบียนนิดิบุคคลเลขที่                                                      | 1000096044                                                                                                    |                            |                          |                                                  |
|     | * วันเดือนปีที่จดทะเบียน                                                     | 20/02/2523 ระบุมีพุทธศักราชในรูปแบบ (ววดดปปปป)                                                                                                    |                            |                          |                                                  |
|     | จดทะเบียบที<br>* เงินทนจดทะเบียบ                                             | 3,000,000.00                                                                                                    | ואו                        |                          |                                                  |
|     | จำนวนทัน                                                                     |                                                                                                    |                            |                          |                                                  |
| Q   | มูลคำหุ้บละ                                                                  | าน                                                                                                    | NI .                       |                          |                                                  |
|     | * ทุนจดทะเบียนที่ข่าระแล้ว                                                   | 3,000,000.00 ur                                                                                                    | N .                        |                          |                                                  |
|     | กรณีบุคคลธรรมดา                                                              |                                                                                                    |                            |                          |                                                  |
|     | วนเตอนปเกต                                                                   | ไออ่วยส่วน GEMIS                                                                                                    |                            |                          |                                                  |
|     | รหัสหน่วยเปิกจ่าย                                                            |                                                                                                    |                            |                          |                                                  |
|     | ที่ตั้งสำนักงาน                                                              |                                                                                                    |                            |                          |                                                  |
| =   | ปี่ออาดาร                                                                    | 1                                                                                                    |                            |                          |                                                  |
| 4   | ห้องเลขที่                                                                   | 2 ขั้นที่ 3                                                                                                    | _                          |                          |                                                  |
|     | ป้อหมู่บ้าน<br>*                                                             | 4<br>90                                                                                                    |                            |                          |                                                  |
|     | eran/tiau                                                                    | 6 Nijn 3                                                                                                    | 7                          |                          |                                                  |
|     | ถมม                                                                          | 7                                                                                                    | 1                          |                          |                                                  |
|     | * จังหวัด                                                                    | กรุงเทพมหานคร 👻                                                                                                    |                            |                          |                                                  |
|     | * อำเภอ/เขต                                                                  | ดลองสาน 🗸                                                                                                    |                            |                          |                                                  |
| Q   | * ด่าบล/แขวง                                                                 | บางล่าภูล่าง ✓<br>56000                                                                                                    |                            |                          |                                                  |
|     | รหล เบรษณย<br>* หมายเลขโทรศัพห์สำหรับติดต่อ                                  | 0-2666-7555 หมายเลขโทรศัพท์ (0-2123-4567 ต่                                                                                                    | ia 1234)                   |                          |                                                  |
|     | หมายเลขโทรสาร                                                                |                                                                                                    |                            |                          |                                                  |
|     | ประเภทของการประกอบกิจการ                                                     |                                                                                                    |                            |                          |                                                  |
|     | *ประเภทกิจการ                                                                | *ประเภทสินค้าและหรือบริการ                                                                                                    |                            |                          |                                                  |
|     | 🖬 ผลต<br>🖾 ส่งออก                                                            | <ul> <li>วงพุศรุภณฑา</li> <li>ที่ดินและสิ่งก่อสร้าง</li> </ul>                                                                                                    |                            |                          |                                                  |
| Q   | บายส่ง                                                                       | จ้างก่อสร้าง                                                                                                    |                            |                          |                                                  |
|     | ี่⊔ียายบลก<br>⊡่ไห้บริการ                                                    | <ul> <li>⊂ จางเหมา</li> <li>⊂ เข้า</li> </ul>                                                                                                    |                            |                          |                                                  |
|     |                                                                              | □ จ้างที่ปรึกษา                                                                                                    |                            |                          |                                                  |
|     | ช้อนอการติดต่อ(ผู้นำธรกรรมแทน)                                               | จางออกแบบและควบคุมงาน                                                                                                    |                            |                          |                                                  |
|     | * เลยประจำตัวประบาบน                                                         | 5530500153902 (Q) (X)                                                                                                    |                            |                          |                                                  |
| Ξ   | * ด่านำหน้า                                                                  | <u>มาย</u> ~                                                                                                    |                            |                          |                                                  |
| Q   | <ul> <li>ชื่อผู้บริหารสูงสุดขององค์กร</li> </ul>                             | ปรากฏ                                                                                                    |                            |                          |                                                  |
|     | * นามสกุล                                                                    | รักษโลก                                                                                                    |                            |                          |                                                  |
|     | * เพศ                                                                        | ชาย ∪ หญิง<br>22/01/2527 รุมธุ์[เอียงยินซีพระสัดธรรในระโมซ์<br>เราะระบบ (การระบบ) เราะระบบ) เราะระบบ (การระบบ) เราะระบบ) เกิดระบบ<br>เราะระบบ) เราะระบบ (การระบบ) เราะระบบ) เราะระบบ (การระบบ) เราะระบบ) เราะระบบ (การระบบ) เราะระบบ) เราะ<br>ระบบ) เราะระบบ) เราะระบบ) เรา<br>ระบบ) เราะระบบ) เราะระบบ) เราะระบบ) เราะระบบ) เราะระบบ) เราะระบบ) เราะระบบ) เราะระบบ) เราะระบบ) เราะระบบ) เราะระ |                            |                          |                                                  |
|     | * สถานที่ดิดต่อ/ที่อยบัจจบัน                                                 | 342                                                                                                    |                            |                          |                                                  |
|     | (ระบุ เลบที่ หมู่ที่ ตรอก/ขอย ถนน)                                           |                                                                                                    |                            |                          |                                                  |
|     | * จังหวัด                                                                    | กรุงเทพมหานคร 💙                                                                                                    |                            |                          |                                                  |
| Q   | * อำเภอ/เขต                                                                  |                                                                                                    |                            |                          |                                                  |
|     | ตามผุณชาง<br>*รหัสไปรษณีบ์                                                   | 10110                                                                                                    |                            |                          |                                                  |
|     | * หมายเลขโทรศัพท์สำหรับติดต่อ                                                | 0812345678 บันทึกหมายเลขโทรศัพ                                                                                                    | พ่ (0-2123-4567 ต่อ 1234)  |                          |                                                  |
|     | หมายเลขโทรสาร                                                                |                                                                                                    |                            |                          |                                                  |
|     | ข้อมูลข่าวสารที่เลือกรับ (ระบบฯ จะเ                                          | แจ้งให้ทราบทาง e-mail)                                                                                                    |                            |                          |                                                  |
| -   | 1                                                                            | ● ทั่วประเทศ ◯ เป็นพื้นที่ จำนวนจังหวัดที่เลือก                                                                                                    | ล่นหาเป็นพื้นที            |                          |                                                  |
| =   | บระกาศจดชอจดจางบระเภท                                                        | <ul> <li>วัสดุครูภัณฑ์</li> <li>ที่ดินและสิ่งก่อสร้าง</li> </ul>                                                                                                    |                            |                          |                                                  |
| 4   |                                                                              | จ้างก่อสร้าง                                                                                                    |                            |                          |                                                  |
|     | หนังสือรับรองและหนังสือบริคณห์สนธิ<br>ให้สนามสกอกรียนอาหารอาหาร์กว           | (เอกสารที่แนนต้องรับรองสำเนาถูกต้อง ลงลายมือชื่อและประทับด<br>เมกะไนต์)                                                                                                    | รา โดยเอกสารต้องเป็น       |                          |                                                  |
|     | หมายเหตุ 1. กรณีเป็นท้างหุ้นส่วนจำกัด                                        | ให้แนบไฟส์หนังสือรับรอง และรายละเอียดวัดถุที่ประสงค์                                                                                                    |                            |                          |                                                  |
|     | <ol> <li>กรณีเป็นบุคคลธรรมดาที่จ</li> <li>กรณีเป็นบุคคลธรรมดาที่1</li> </ol> | ดทอเบียนกับกระทรวงพาณิชย์ ไห้แนบไฟล่ใบทะเบียนพาณิชย์<br>ม่ได้จดทอเบียนกับกระทรวงพาณิชย์ ไห้แนบไฟล์บัตรประชาชน                                                                                                    |                            |                          |                                                  |
|     | *                                                                            | 0115561026258_juristic_information.pdf                                                                                                    |                            |                          |                                                  |
| 0   |                                                                              | 0115561026258_juristic_Objective.pdf                                                                                                    |                            | 2                        |                                                  |
|     |                                                                              | 0115561026258_snarenoider.pdf                                                                                                    |                            |                          |                                                  |
|     |                                                                              | LXMG65                                                                                                    |                            |                          |                                                  |
|     | * ใส่รหัสที่เห็น                                                             | ТКИСЬ                                                                                                    |                            |                          |                                                  |
|     | หมายเหตุ : รายการที่มี ดอกจันสีแดง ห                                         | มายถึงต้องบันทึกข้อมูล                                                                                                    |                            |                          |                                                  |
|     | : เอกสารแบบเพื่อแสดงหลัก                                                     | ฐานในการจัดตั้งและแสดงความเป็นผู้มีอาชีพประกอบด้วย 1.กรณีเป็                                                                                                    | นนิดิมุคคลให้แนบหนังสือ    |                          |                                                  |
|     | บริคณห์สบธี 2.กรณีเป็นบุค                                                    | คลธรรมดาที่มีการจดทะเบียนร้านคั่วให้แบบสำเนาใบทะเบียบพาณีช <b>ย</b>                                                                                                    | ຢ 3.กรณีเป็นบุคคลธรรมดา    |                          |                                                  |
|     | ไห้แนบสำเนาปัตรประชาชน                                                       |                                                                                                    |                            |                          |                                                  |
|     | าริมาร์แบ                                                                    | อแสดงการลงทะเนียน บันทึก กลับสู่หนัวหลัก                                                                                                    |                            |                          |                                                  |
| 1 A |                                                                              |                                                                                                    |                            |                          |                                                  |

#### ข้อมูลผู้ประกอบการ

กรณีต้องการปรับปรุงข้อมูลจากกรมพัฒนาธุรกิจการค้า ให้กดปุ่ม

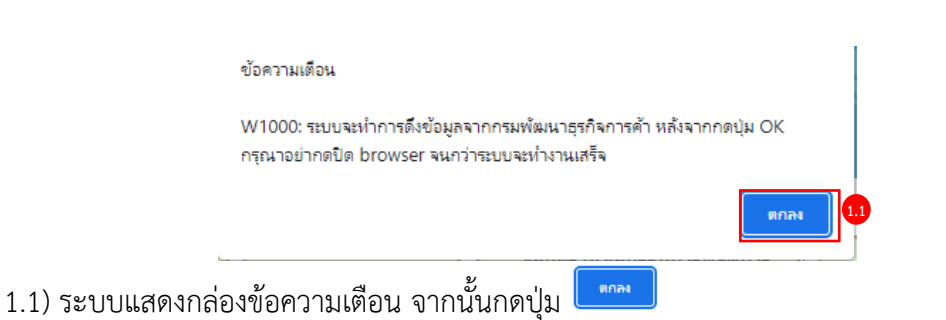

- 2) ระบบจะดึงข้อมูลจากกรมพัฒนาธุรกิจการค้า และแนบไฟล์ให้อัตโนมัติ ให้ผู้ใช้งานตรวจสอบข้อมูล
- 3) ระบุ รหัสที่เห็น
- 4) กดปุ่ม มาทีก

| 334UN ONE | Thai Go | vernment Procurement                              | 1                      | Ŵ                                                                                                    |                                       |                              |                            |                                    | สำนักงานใหญ่ |
|-----------|---------|---------------------------------------------------|------------------------|----------------------------------------------------------------------------------------------------|---------------------------------------|------------------------------|----------------------------|------------------------------------|--------------|
|           |         | ช้อมูล<br>ผู้ประกอบกา                             | ររ<br>ទ ស៊ូពី          | <mark>ข้อมูลรายชื่อกรา<br/>อมูลหุ้นส่วน</mark> และหรือ รายชื่<br>อม <del>ุ้นรายใหญ่</del> ผู้มีอำนาจลง | มการผู้จัด<br>ชื่อกรรมกา<br>นามผูกพัน | การ<br>ร                     | ข้อมูล<br>จำนวนสาขา(ถ้ามี) |                                    |              |
|           | ลงเ     | เะเบียนผู้ด้ากับภาครัฐ                            |                        |                                                                                                    |                                       |                              |                            |                                    |              |
|           | ข้อ     | มูลรายชื่อหุ้นส่วน                                |                        |                                                                                                    | _                                     |                              |                            |                                    |              |
|           |         | ์ เงินทุนจดทะเบียน                                |                        | 5,000,000.00 un                                                                                        | ท                                     |                              |                            |                                    |              |
| -         |         | จำนวนหุ้น                                         |                        | ทุ้น แก้ไข                                                                                             |                                       |                              |                            |                                    |              |
| =         |         |                                                   | เงื่อนไขกา             | เรแสดง แสดงเฉพาะข้อมูลปัจจุบัน                                                                         | ~                                     | ค้นหว                        |                            |                                    |              |
| Q         |         |                                                   |                        |                                                                                                    |                                       |                              |                            |                                    |              |
|           |         | เลขประจำดัวผู้เสียภาษีอากร<br>/เลขประจำดัวประชาชน | ประเภท<br>ผู้ประกอบการ | ชื่อ-นามสกุล                                                                                           | จำนวน<br>หุ้นที่ถือ                   | สัดส่วน<br>ผู้ถือหุ้น<br>(%) | จำนวนเงิน                  | รายละเอียด                         |              |
|           |         | 5530500153902                                     | บุคคลธรรมดา            | นายสมหมาย ใจกล้า                                                                                       | 20,000                                | 40.00                        | 2,000,000.00               | <u>รายละเอียด</u><br><u>/แก้ไข</u> |              |
|           |         | 7205654000000                                     | นิดีบุคคล              | ห้างหุ้นส่วนสามัญ วรรณาภัทร์                                                                           | 50,000                                | 60.00                        | 3,000,000.00               | <u>รายละเอียด</u><br>/แก้ไข        |              |
|           |         |                                                   |                        | รวม                                                                                                    | 2 70,000                              | 100.00                       | 5,000,000.00               |                                    |              |
|           |         |                                                   |                        | -16/2202                                                                                               |                                       |                              |                            |                                    |              |
|           |         |                                                   |                        | 2 เพิ่ม ดบ                                                                                             |                                       |                              |                            |                                    |              |
|           |         |                                                   |                        |                                                                                                    |                                       |                              |                            |                                    |              |

#### ข้อมูลหุ้นส่วนผู้ถือหุ้นรายใหญ่

- 1) ระบบจะดึงข้อมูล เงินทุนจดทะเบียนและจำนวนหุ้น จากข้อมูลผู้ประกอบการมาโดยอัตโนมัติ
- กดปุ่ม กรณีต้องการเพิ่มรายชื่อผู้ถือหุ้นรายใหญ่

| ຈະມາ<br>ຈະຊີຂະ Thai Go | บการจัดซื้อจัดจ้างภาครัฐ <b>ทดลองใช้งาน (เฟส3)</b> มีนายม 2566<br>ท่างรุ้นส่วนสามัญ วรรณาภัทร์ - ผู้คำกับภาครัฐ<br>anมักงานใหญ่                                                                                                    |
|------------------------|----------------------------------------------------------------------------------------------------|
|                        | ช่อมูล<br>ผู้ประกอบการ<br>มีสือหุ้หรายใหญ่<br>มัอมูลรายชื่อกรรมการผู้จัดการ<br>และหรือ รายชื่อกรรมการ<br>ผู้มีอำนาจลงนามศุกพัน<br>จังหะเป็นมนุ้ดำกับภาครัฐ<br>เพิ่มข่อมูลรายชื่อผู้ถือหุ้นเกิน 25%<br>3 *ลัญชาติของผู้คำ ๏ โทย ดางตัาว                                                                                                    |
|                        | <ul> <li>4) *ประเภทผู้ประกอบการ</li> <li>* เลขประจำตัวผู้เสียภาษีอากร</li> <li>7205654000000</li> <li>(A) (A)</li> <li>(A) (A)</li></ul> |
|                        | บามลกุล                                                                                                    |
| nav<br>6400 /          | ดังนั้นให้ดรวจสอบทุนจดทะเบียนตามข่อมูลผู้ประกอบการ<br>ยกเล็กการสบ มันลัก ออก<br>ขนมการจัดขื่อจัดจำงภาครัฐและราคากลาง (กจร.) กรมมัญชีกลาง ถนนพระราม 6 แขวงพญาไท เขตพญาไท กรุงเทพมหานคร 10400 โทร. 0-2270-                                                                                                    |

#### เพิ่มข้อมูลรายชื่อหุ้นส่วน

กรณีสัดส่วนหุ้นส่วน/ผู้ถือหุ้น ไม่เกิน 25% จะไม่สามารถบันทึกได้ ดังนั้นให้ตรวจสอบทุนจดทะเบียน ตามข้อมูลผู้ประกอบการ

- 3) กดเลือก สัญชาติของผู้ค้า จากรายการ ดังนี้
- ไทย
- ต่างด้าว
- 4) กดเลือก ประเภทผู้ประกอบการ จากรายการ ดังนี้
- นิติบุคคล
- บุคคลธรรมดา

| ระบบการจัดชื้อจัดจ้างภาครัฐ พด<br>Thai Government Procurement                                                                                                    | วันที่ 22 มีนาคม 2566<br>หัวงรุ้มส่วนสามัญ วรรณากัทร์ - ผู้ตัวกับภาครัฐ<br>สำนัดงานใหญ่                                                                                                    |
|----------------------------------------------------------------------------------------------------|----------------------------------------------------------------------------------------------------|
| ช่อมูล<br>ผู้ประกอมการ ช่อ<br>ผู้ด้อ<br>องหะเป็นหมู่ดำกับกาดรัฐ<br>เห็นข่อมูลรายชื่อผู้ก้องบุ่มกัน 25%<br>"สัญชาติของผู้ค่า<br>"ประเภทผู่ประกอบการ<br>5" เลขประจำตัวประกอบการ<br>เลขประจำตัวประกอบการ | มูลเป็นส่วน<br>และเหลือ รายเชื่อกรรมการผู้จัดการ<br>และเหลือ รายเชื่อกรรมการ<br>ผู้มีอ่านาจลงนามผูกพื้น<br>จำนวมสาชา(ถ้ามี)<br>● ใหย ○ ต่างต้าว ● มิลิมูคกล ○ บุคกลธรรมลา 7205654000000 ④ ※ ■ นิล. |
| 5.1 "บระเภทผูลว/คาบาทบา<br>5.2" ชื่อผู้ก้อหุ้น                                                                                                    | หางหุ่นสวนสวนฎขตมุตคล 🌱<br>ห่างหุ่นส่วนสามัญ วรรณาภัพร์                                                                                                    |
| บามสกุล                                                                                                    |                                                                                                    |
| 5.3 * จำนวนหุ้นที่ถือ                                                                                                    | 50,000 viu                                                                                                    |
| ຈຳນວນເຈີນ                                                                                                    | ארע 3,000,000.00                                                                                                    |
| สัดส่วน หุ้นส่วน/ผู้ถือหุ้น                                                                                                    | 96                                                                                                    |
| หมายเหตุ : รายการรีมี ดอกจีนสัมดะ หมะ<br>กรณีสัดส่วนหุ้นส่วน/ผู้สือหุ้น ไ<br>ดังบั้นให้ดรวจสอบทุนจดทะเบี                                                                                              | บยถึงสองบันทึกข่อมูล<br>มีเกิน 25% จะใม่สามารถบันทึกได้<br>ยนตามข้อมูลผู้ประกอบการ                                                                                                    |
| en                                                                                                    | เล็กการคบ บันสึก ออก                                                                                                    |
| กองระบบการจัดชื่อจัดจังหาดรัฐและราคากลาง (กจร.) กรมบัญ<br>6400 กล 3                                                                                                    | ณีกลาง อนนพระราม 6 และงอพญาไท เขตพญาไท กรุงเทพมหานตร 10400 โทร. 0-2270-                                                                                                    |

5) กรณีกดเลือก ประเภทผู้ประกอบการ เป็น "นิติบุคคล"

ให้ผู้ใช้ระบุ เลขประจำตัวผู้เสียภาษีอากร จากนั้นกดเครื่องหมาย 🔍 กรณีมีข้อมูล ระบบจะทำการ ดึงข้อมูลมาแสดงให้โดยอัตโนมัติ หรือบันทึกข้อมูล ดังนี้

- 5.1)กดเลือก ประเภทผู้ค้า/คำนำหน้า
- 5.2)ระบุ ชื่อผู้ถือหุ้น
- 5.3)ระบุ จำนวนเงิน (บาท)

| รับที่ 22 มีนาคม 2566<br>ระบบการจัดซื้อจัดจ้างภาครัฐ <b>ทดลองใช้งาน (เฟส3)</b><br>hai Government Procurement<br>สำนักงานใหญ่                                                                                                    |
|----------------------------------------------------------------------------------------------------|
| ช่อมูล<br>ผู้ประกอบการ<br>พุ้มีระกอบการ<br>พุ้มีอ่านาจลงนามผูกพัน<br>พุ้มีอ่านาจลงนามผูกพัน<br>พุ้มอ่านาจลงนามผูกพัน<br>พุ้มอ่านาจลงนามผูกพัน<br>จันนนสาชา(ถ้ามี)                                                                                                    |
| *สัญชาติของผู่กำ © ใหย ( ต่างต่าว<br>*ประเภทผู้ประกอบการ ( นิธินุคคล © นุคคลธรรมตา<br>เลขประจำตัวประชาชน ( 5530500153902 ) ( ) ( )<br>6 ( เลขประจำตัวประชาชน ( 5530500153902 ) ( ) ( )<br>6 ( เลขประจำตัวประชาชน ( 5530500153902 ) ( ) ( )<br>6 ( ) *ประเภทผู้ตัก/ต่านำหน้า<br>10 ( ) * ประเภทผู้ตัก/ต่านำหน้า<br>10 ( ) * ประเภทผู้ตัก/ต่านำหน้า<br>10 ( ) * ประเภทผู้ตัก/ต่านำหน้า<br>10 ( ) * ประเภทผู้ตัก/ต่านำหน้า<br>10 ( ) * ประเภทผู้ตัก/ต่านำหน้า<br>10 ( ) * ประเภทผู้ตัก/หน้า<br>10 ( ) * ประเภทผู้ตัก/หน้า<br>10 ( ) * ประเภทผู้ต่ก<br>10 ( ) * ประเภทผู้ตัก/หน้า<br>10 ( ) * ประเภทผู้ตัก/หน้า<br>10 ( ) * ประเภทผู้ตัก<br>10 ( ) * ประเภทผู้ต่า<br>10 ( ) * ประเภทผู้ต่า<br>10 ( |
| กองระบบการจัดชื่อจัดจ้างภาครัฐและราคากลาง (กจร.) กรมบัญชีกลาง ถนนพระราม 6 แขวงพญาไท เขตพญาไท กรุงเทพมหานคร 10400 โทร. 0-2270-<br>6400 กด 3                                                                                                    |

- กรณีกดเลือก ประเภทผู้ประกอบการ เป็น "บุคคลธรรมดา" ให้ผู้ใช้ระบุ เลขประจำตัวผู้เสียภาษี อากร หรือเลขประจำตัวประชาชน จากนั้นกดเครื่องหมาย ( กรณีมีข้อมูลระบบจะทำการดึง ข้อมูลมาแสดงให้โดยอัตโนมัติ หรือบันทึกข้อมูล ดังนี้
- 6.1)กดเลือก ประเภทผู้ค้า/คำนำหน้า
- 6.2)ระบุ ชื่อผู้ถือหุ้น
- 6.3)ระบุ นามสกุล
- 6.4)ระบุ จำนวนเงิน (บาท)

| 13-400 AST | ( ) | า IPI บุม<br>Thai Govern | ment Procurement egp3น<br>ต้องการจั                                                                            | at.apps.egp.openspccth.local says<br>แก้บข้อมูล โซเหรือใน<br>8                              |
|------------|-----|--------------------------|----------------------------------------------------------------------------------------------------|---------------------------------------------------------------------------------------------|
|            |     |                          | ข้อมูล<br>ผู้ประกอบการ                                                                                         | OK Cancel ข้อมูล<br>ผู่มีอำนาขลงมามผูกพื้น                                                  |
|            |     |                          | ลงทะเบยนผูคากบกาครฐ<br>เพิ่มข้อมอรวยชื่อมันส่วน                                                                |                                                                                             |
|            |     |                          | *สัญชาติของผู้ดำ                                                                                               | ข้ามแ C ต่างต่าว                                                                            |
|            |     |                          | *ประเภทผู้ประกอบการ                                                                                            | ○ นิดิบุคคล ๏ บุคคลธรรมดา                                                                   |
| *          |     |                          | เลขประจำตัวผู้เสียภาษีอากร                                                                                     |                                                                                             |
| =          |     |                          | * เลขประจำตัวประชาชน                                                                                           | 5530500153902 ( )                                                                           |
| Q          |     |                          | *ประเภทผู้ด้า/ดำนำหน้า                                                                                         | ับาย <b>v</b>                                                                               |
|            |     |                          | * ชื่อผู้ถือหุ้น                                                                                               | สมหมาย                                                                                      |
|            |     |                          | * นามสกุล                                                                                                    | ไจกล้า                                                                                      |
|            |     |                          | * จำนวนหุ้นที่ถือ                                                                                              | 20,000 พัน                                                                                  |
|            |     |                          | สำนวนเงิน                                                                                                    | ארע 2,000,000.00                                                                            |
|            |     |                          | สัดส่วน หุ้นส่วน/ผู้ถือหุ้น                                                                                    | %                                                                                           |
|            |     |                          | หมายเหตุ : รายการที่มี <mark>ดอกจันสีแดง ห</mark><br>กรณีสัตส่วนหุ้นส่วน/ผู้ถือหุ่<br>ดังนั้นให้ตรวจสอบทุนจดทะ | เมายถึงต้องบันทึกข้อมูล<br>แ ไม่เกิน 25% จะไม่สามารถบันทึกได้<br>เมียนตามข้อมูลผู้ประกอบการ |
| 1.1        |     |                          |                                                                                                    | ยกเล็กการคม มันทึก ออก                                                                      |
|            |     | กองระบบกา:<br>6400 กด 3  | รจัดซื้อจัดจ่างภาครัฐและราคากลาง (กจร.) กรม                                                                    | นัญชีกลาง ถนนพระราน 6 แขวงพญาไท เขตพญาไท กรุงเทพนหานคร 10400 โทร. 0-2270-                   |
|            | 8)  | กดปุ่ม                   | 👓 ระบบแสดงร                                                                                                    | รายการที่ผู้ใช้บันทึก                                                                       |

|   | ข้อมูล                                            | 21                     | ้อมูลหุ้นส่วน ข้อมูลรายชื่อค<br>และหรือ รา | เรรมการผู้จัด<br>ยชื่อกรรมกา | เการ<br>เร                   | ข้อมูล         |                                    |
|---|---------------------------------------------------|------------------------|--------------------------------------------|------------------------------|------------------------------|----------------|------------------------------------|
|   | ผูบระกอบกา                                        | រទ ស្ត្                | อนุนราย เหญ<br>ผู้มีอำนาจ                  | ลงนามผูกพัน                  | 1                            | จานวนสาขา(ถาม) |                                    |
| ລ | งทะเบียนผู้ค้ากับภาครัฐ                           |                        |                                            |                              |                              |                |                                    |
| 3 | ข้อมูลรายชื่อหุ้นส่วน                             |                        |                                            |                              |                              |                |                                    |
|   | * เงินทุนจดทะเบียน                                |                        | 5,000,000.00                               | มาท                          |                              |                |                                    |
|   | จาบวนหุ่น                                         |                        | ทุ่น แก้ไร                                 |                              |                              |                |                                    |
|   |                                                   | เงื่อนไขกา             | ารแสดง แสดงเฉพาะข่อมูลปัจจุบัน             | × _                          | ค้นหา                        |                |                                    |
| _ |                                                   |                        |                                            |                              |                              |                |                                    |
|   | เลขประจำดัวผู้เสียภาษีอากร<br>/เลขประจำดัวประชาชน | ประเภท<br>ผู้ประกอบการ | ชื่อ-นามสกุล                               | จำนวน<br>หุ้นที่ถือ          | สัดส่วน<br>ผู้กือหุ้น<br>(%) | จำนวนเงิน      | รายละเอียด                         |
|   | 5530500153902                                     | บุคคลธรรมดา            | นายสมหมาย ใจกล้า                           |                              | 40.00                        | 2,000,000.00   | <u>รายละเอียด</u><br>/แก้ไข        |
| C | 7205654000000                                     | นิดิบุคคล              | ห้างหุ้นส่วนสามัญ วรรณาภัทร์               |                              | 60.00                        | 3,000,000.00   | <u>รายละเอียด</u><br><u>/แก้ไข</u> |
|   |                                                   |                        |                                            |                              |                              |                |                                    |

| 53<br>That | วันที่ 7 มีบาคม 2566<br>มีการจัดซื้อจัดจ้างภาครัฐ <b>ทดลองใช้งาน (เฟส3)</b><br>vernment Procurement<br>สำนักงานใหญ่                                                                                                    |
|------------|----------------------------------------------------------------------------------------------------|
|            | ช้อมูล ข้อมูลเห็นส่วน<br>ผู้ประกอบการ ผู้ถือหุ้นรายใหญ่ ผู้มีอำนาจลงนามผูกพัน ข้อนูลายข้อกรรมการ<br>ผู้มีอำนาจลงนามผูกพัน                                                                                                    |
|            | รายชื่อหมีอำนาจลงชื่อผกพัน                                                                                                    |
| <br>Ξ<br>Q | เงื่อมไขการแสดง แสดงเฉพาะข้อมูลปัจจุบัน ✓ ดันหา                                                                                                    |
|            | 3200400299231 มาสมของรักษาโลก รายสารีต่อนเว็บ 1                                                                                                    |
|            |                                                                                                    |
|            | หมายเหตุ : การบับที่กข้อมูล<br>ขั้นตอนที่ 1 ระบุจำนวนกรรมการตามหนังสือรับรองหรือจำนวนรายยื่อผู้มีอำนาจลงชื่อผูกพัน<br>ชั้นตอนที่ 2 กคปุ่มเพิ่มรายชื่อกรรมการตามจำนวนที่ระบุในชั้นตอนที่ 1<br>กรณีที่จำนวนกรรมการแสดงเท่ากับที่ระบุในชั้นตอนที่ 1 แล้วไห้ทำการปรับปรุงแก้ไข โดยคลักคอลัมภ์ "รายละเอียด"<br>เพิ่ม คบ |
|            | ระบบการจัดชื่อจัดจำงภาครัฐและราคากลาง (กจร.) กรมมัญชีกลาง ถบนพระราม 6 แขวงพญาไท เชดพญาไท กรุงเทพมหานคร 10400 โทร. 0-2270-<br>กด 3                                                                                                    |

ข้อมูลรายชื่อกรรมการผู้จัดการ และหรือ รายชื่อกรรมการผู้มีอำนาจลงนามผูกพัน

 ระบบแสดงข้อมูลรายชื่อกรรมการผู้จัดการ และหรือ รายชื่อกรรมการผู้มีอำนาจลงนามผูกพันให้ กรณีต้องการไขข้อมูล ให้คลิกลิงก์ <u>รายละเอียด/แก้ไข</u>

| ระบบการจัด<br>Thai Government | ชื่อจัดจ้างภาครัฐ ทดลองใช้งาน (เฟส3)<br>Procurement                                                                                                    | วันที่ 7 มีนาคม 2566<br>ห้างหุ้นส่วนสามัญ วรรณาภัทร์ - ผู้ค้ากับภาครัฐ<br>สำนักงานไหญ่ |
|-------------------------------|----------------------------------------------------------------------------------------------------|----------------------------------------------------------------------------------------|
| neorsuunntisefa               | ช่อมูล<br>ผู้ประกอบการ<br>ผู้มีร่างาางบนผูกพื้น<br>ผู้ถึงหุ้นรายใหญ่<br>มีมีร่านาจลงนามผูกพื้น<br>รายละเอียด/แก้ไขข่อมูลรายชื่อผู้มีอำนาจลงชื่อผูกพับ<br>*สัญชาติของผู้คำ ไทย ต่างสาว<br>*เลขประจำส่วประชาชน 3700400299231<br>*ลำน่าหน้า นาย<br>*สัมผู้มีอำนาจผูกพื้น แบบอง<br>*ลามลฤลผู้มีอำนาจผูกพื้น ชักษาโลก<br>พมายเหตุ : รายการที่มี ดอกจินตีแลง หมายถึงต่องบันทึกข่อมูล<br> | <u>ข้อมูล</u><br>จำนวนสาขา(ถ้ามี)                                                      |
|                               | พ                                                                                                    | <u> </u>                                                                               |

- 1.1) สามารถแก้ไข คำนำหน้า ชื่อผู้มีอานาจผูกพัน และนามสกุลผู้มีอานาจผูกพัน
- 1.2) กดปุ่ม มากการที่ผู้ใช้บันทึก

|                       | ระบบการจัดซื้อจัดจ้างภา<br>Thai Government Procurement                                                                                                    | ารัฐ ทดลองใช้งาน (เฟส3)                                                                                                    | วันที่<br>ห้างหุ้นส่วนสามัญ วรรณาภัทร์                                 | 7 มีนาคม 2566<br>- ผู้ค้ากับภาครัฐ<br>สำนักงานใหญ่ |
|-----------------------|----------------------------------------------------------------------------------------------------|----------------------------------------------------------------------------------------------------|------------------------------------------------------------------------|----------------------------------------------------|
|                       | ช้อมูล<br>ผู้ประกอบการ<br>ลงทะเบียนผู้ดำกับภาดรัฐ<br>รายชื่อผู้มีอ่านาจลงชื่อผูกพัน                                                                                                    | ข้อมูลรบบชื่อกรรมการผู้จัดการ<br>และหรือ ราบชื่อกรรมการ<br>ผู้ถือหุ้นรายใหญ่<br>ผู้มีอำนาจลงนามผูกพัน                                                                                                    | ข้อมูล<br>จำนวนสาขา(ถ้ามี)                                             |                                                    |
| <ul> <li>ת</li> </ul> | เลขประจำล้าประชาชน                                                                                                    | เงื่อนไขการแสดง (แสดงเฉพาะข่อมูลปัจจุบัน 💙 🧰 ศัมหา<br>ชื่อ-นามสกุล                                                                                                    | รายละเอียด                                                             |                                                    |
|                       | 3700400299231                                                                                                    | นายสมปอง รักษาโลก                                                                                                    | <u>รายละเอียด/แก้ไข</u>                                                |                                                    |
|                       | จำนวนข้อมูลทั้งหมด 1 ร<br>หมายเหตุ : การบันทึกข้อมูล<br>ขั้นดอนที่ 1 ระบุจำนวเ<br>ขั้นดอนที่ 2 กลปุ่มเพิ่ม<br>กรณีที่จำนวนกรรมการ<br>กองระบบการจัดขึ้อจัดจำงภาครัฐและราคากลา<br>6400 กต 3 | <ul> <li>แตกร/จำนวนหน้า 1 หน้า</li> <li>เลือกดูหน้าที่ 1</li> <li>เมื</li> <li>เกรรมการตามหนังสือรับรองหรือจำนวนรายชื่อผู้มีอำนาจลงชื่อผูกพัน<br/>รายชื่อกรรมการตามจำนวนที่ระบุไบช์นดอมที่ 1</li> <li>แสดงเท่ากับที่ระบุในชั้นตอนที่ 1 แล้วให้ทำการปรับปรุงแก้ไข โดยคลิกคอลัมภ์</li> <li>(กรร.) กรมบัญชึกลาง ถนนพระราม 6 แขวงพญาไห เขตพญาไท กรุงเทพบหานตร</li> </ul> | ข้อนกลับ <u>1</u> ถัดไป<br>: <b>"รายละเอียด"</b><br>10400 โทร. 0-2270- |                                                    |
| 2) กด                 | ปุ่ม เพิ่ม กรถ                                                                                                    | นีที่ต้องการเพิ่มข้อมูลรายชื่อกรรมการ                                                                                                    | ผู้จัดการ และหรือ ราย                                                  | ชื่อกรรมการ                                        |

ผู้มีอำนาจลงนามผูกพัน

| ข้อมูล<br>ผู้ประกอบการ                  | ข้อมูลหุ้นส่วน<br>ผู้ถือหุ้นรายใหญ่                                     | ข้อมูลรายชื่อกรรมการผู้จัดการ<br>และหรือ รายชื่อกรรมการ<br>ผู้มีอำนาจลงนามผูกพัน | ข้อมูล<br>จำนวนสาขา(ถ้ามี) |  |  |  |  |  |  |
|-----------------------------------------|-------------------------------------------------------------------------|----------------------------------------------------------------------------------|----------------------------|--|--|--|--|--|--|
| ลงทะเบียนผู้ค้ากับภาครั                 | 2                                                                       |                                                                                  |                            |  |  |  |  |  |  |
| เพิ่มข้อมูลรายชื่อผู้มีอำ               | นาจถงชื่อผูกพัน                                                         |                                                                                  |                            |  |  |  |  |  |  |
| *สัญชาติ:                               | ของผู้ค้า 🔿 ไทย 🔿 ต่างด                                                 | ก้าว 3                                                                           |                            |  |  |  |  |  |  |
| *เลขประจำตัวป                           | ระชาชน                                                                  |                                                                                  |                            |  |  |  |  |  |  |
| *ศ                                      | <b>านำหน้า</b> <ตัวเลือกคำนำ                                            | หน้า> 🗸                                                                          |                            |  |  |  |  |  |  |
| * ชื่อผู้มีอำนา                         | าจผูกพัน                                                                |                                                                                  |                            |  |  |  |  |  |  |
| * นามสกุลผู้มีอำนา                      | าจผูกพัน                                                                |                                                                                  |                            |  |  |  |  |  |  |
| หมายเหตุ : รายการที่มี <mark>ด</mark> อ | หมายเหตุ : รายการที่มี <mark>ดอกจันสีแดง</mark> หมายถึงต้องบันทึกข้อมูล |                                                                                  |                            |  |  |  |  |  |  |
| ยกเลิกการลบ บันทึก ออก                  |                                                                         |                                                                                  |                            |  |  |  |  |  |  |

### เพิ่มข้อมูลรายชื่อผู้มีอำนาจลงชื่อผูกพัน

- 3) กดเลือก สัญชาติของผู้ค้า จากรายการ ดังนี้
  - ไทย ผู้ใช้บันทึกข้อมูล ดังนี้
    - 1. ระบุ เลขประจำตัวประชาชน
    - 2. กดเลือก คำนำหน้า
    - 3. ระบุ ชื่อผู้มีอำนาจผูกพัน
    - 4. ระบุ นามสกุลผู้มีอำนาจผูกพัน
  - ต่างด้าว ผู้ใช้บันทึกข้อมูล ดังนี้
    - 1. กดเลือก คำนำหน้า
    - 2. ระบุ ชื่อผู้มีอำนาจผูกพัน
    - 3. ระบุ นามสกุลผู้มีอำนาจผูกพัน

4) กดปุ่ม

| S.       | วันที่ 7 มีนาคม 2566<br>ะบบการจัดซื้อจัดจ้างภาครัฐ ทดลองใช้งาน (เฟส3) ท้างทุ้นส่วนสามัญ วรรณากัทร์ - ผู้คำกับภาครัฐ<br>ai Government Procurement สำนักงานใหญ่                 |  |
|----------|----------------------------------------------------------------------------------------------------|--|
|          | ข้อมูล<br>หู้ประกอบการ ผู้ถือหุ้นรายใหญ่ ข้อมูลรายชื่อกรรมการผู้จัดการ<br>ผู้ถือหุ้นรายใหญ่ ผู้มีอำนาจลงนามผูกพัน <mark>ช้านวนสาขา(ถ้ามี)</mark>                              |  |
|          | องหะเป็ยนผู้ดำกับภาครัฐ<br>ข้อมูลจำนวนสาขา(ถ้ามี)                                                                                                    |  |
|          | เรื่อนไขการแสดง แสดงเฉพาะข้อมูลปัจจุบัน 🗸 📷 สนหา                                                                                                    |  |
| Q        | จำนวนสาขาทั้งสิ้น: สาขา                                                                                                    |  |
|          | ลำดับที่ สาขาที่ ชื่อสถานประกอบการ ที่อยู่ของสาขา รายละเอียด                                                                                                    |  |
|          | ลำนวนข้อมูลทั้งหมด 0 รายการ/ลำนวนหน้า 0 หน้า<br>เพิ่ม                                                                                                    |  |
|          | กองระบบการัดชื่อจัดจำงภาครัฐและราคากลาง (กจร.) กรมปัญชีกลาง ถนนพระราม 6 แขวงพญาไห เขตหญาไห กรุงเทพมหานคร 10400 โทร. 0-2270-<br>6400 กต 3                                      |  |
| ข้อมูลจำ | นวนสาขา                                                                                                    |  |
| 1) กดเ   | ม กรณีที่ต้องการเพิ่มข้อมูลจำนวนสาขา (ถ้ามี) ให้บันทึกข้อมูล                                                                                                    |  |
| S.       | รับที่ 7 มีนาคม 2566<br>รับที่ 7 มีนาคม 2566<br>ห้างรุ้นส่วนสามัญ วรรณากัทร์ - ผู้คำกับภาครัฐ<br>สำนักงานใหญ่                                                                 |  |
|          | ช่อมูล<br>ช่อมูลหุ้นส่วน<br>ผู้ประกอบการ ผู้ถือนุ้นรายใหญ่ ข้อมูลรายชื่อกรรมการผู้จัดการ<br>ผู้ถือนุ้นรายใหญ่ ผู้ถือนางจองนามผูกพัน <mark>ช่อบูล<br/>ร่านวนสาชา(ถ้ามี)</mark> |  |
|          | ลงทะเบียนผู้ดำกับภาครัฐ<br>เพิ่มข้อมูลสาขา                                                                                                    |  |
|          | *ล่าดับที่ 1<br>2 *สวมาที่                                                                                                    |  |
| Q        | 3 *ชื่อสถานประกอบการ                                                                                                    |  |
|          | ชื่ออาคาร                                                                                                    |  |
| Q        | ห้องเลขที่ ขึ้นที่                                                                                                    |  |
|          | ขอหมูบาน<br>4 "เลขที่ หมู่ที่                                                                                                    |  |
| Q        | ดรอก/ชอย                                                                                                    |  |
|          | 6 ร้างหวัด<br>*อำเภอ/เขต <ตัวเลือกอำเภอ/เขต> >                                                                                                    |  |
|          | 7) "ด่าบล/แขวง<br><ตัวเลือกต่าบล/แขวง> ❤<br>อ) "รห้ลไปรษณีย์                                                                                                    |  |
| -        | 9 โหมายเลขโหรศัพท์สำหรับ<br>ติดต่อ มันทึกหมายเลขโทรศัพท์ (02-123-4567 ต่อ 1234)                                                                                               |  |
| ٩        | หมายเลขโทรสาร<br>ข้อมูลแผนที่ของสาขา                                                                                                    |  |
|          | ดับหาข้อบูล ละดิฐอ/ตองพิฐอ จากแผนทั่                                                                                                    |  |
|          | 10 • ab/830                                                                                                    |  |
|          |                                                                                                    |  |
|          |                                                                                                    |  |
| 1        |                                                                                                    |  |
|          | กองระบบการจัดชื่อจัดจ่างภาครัฐและราคากลาง (กจร.) กรมบัญบีกลาง ถนนพระราม 6 แขวงพญาไท เขตพญาไท กรุงเทพมหานคร 10400 โทร. 0-2220-<br>6400 กต 3                                    |  |

# เพิ่มข้อมูลสาขา ผู้ใช้บันทึกข้อมูล ดังนี้

- 2) ระบุ สาขาที่
- 3) ระบุ ชื่อสถานประกอบการ
- 4) ระบุ เลขที่
- 5) กดเลือก จังหวัด
- 6) กดเลือก อำเภอ/เขต
- 7) กดเลือก ตำบล/แขวง
- 8) ระบุ รหัสไปรษณีย์
- 9) ระบุ หมายเลขโทรศัพท์สำหรับติดต่อ ตัวอย่าง (02-123-4567 ต่อ 1234)

#### ข้อมูลแผนที่ของสาขา

- 10) ระบบแสดงข้อมูลละติจูด และข้อมูลลองติจูดให้โดยอัตโนมัติ ตามที่อยู่ที่ผู้ใช้ระบุที่ตั้งสำนักงาน
- 11) กดปุ่ม 🏼 👘 มันทึก

| <form></form>                                                                                                    | T-HUNDOWN T | ระบบการจัดชื่อจัดจ้างภาครัฐ พดลองใช้งาน (เฟส3) กำลับสามสามีๆ รวมาที่ทร์ มัน<br>กำลับสามสามีๆ รวมาที่ทร์ ผู้สำ<br>Tha Government Procurement                                                                                                    | คม 2566<br>โบภาครัฐ<br>างานใหญ่ |
|----------------------------------------------------------------------------------------------------|-------------|----------------------------------------------------------------------------------------------------|---------------------------------|
| <form></form>                                                                                                    |             | ช่อมูล<br>ผู้ประกอบการ<br>ผู้มีระกอบการ<br>ผู้มีสำนานจะนายยู่หลับ                                                                                                    |                                 |
| <form></form>                                                                                                    |             | ลงทะเมียนผู้ตำกับภาตรัฐ<br>ช่อมูลผู้ประกอบการ เปลี่ยนแต่ดงหลังง่าน                                                                                                    |                                 |
| <form></form>                                                                                                    | *           | ีดีญชาติของมู่ทำ ®ัไหย ต่างกาว<br>สัญชาติ ไหย                                                                                                    |                                 |
| <form></form>                                                                                                    | <u>Q</u>    | * เลขประจำคัวผู้เสียภาษีอากร 7205654000000 ปรับปรุษข้อมูลจากกระหัดอากระหั                                                                                                    |                                 |
| <form></form>                                                                                                    |             | "บระเภทผู้บระเภษฐ์ด้า ห่างหุ่นส่วนสามัญนิติมุคคล ∨<br>"ประเภทษู้ด้า ห่างหุ่นส่วนสามัญนิติมุคคล ∨                                                                                                    |                                 |
| <form></form>                                                                                                    | Q           | เลขประจำสังประชาชน<br>(อาซีเนอออรรมนา)                                                                                                    |                                 |
| <form></form>                                                                                                    |             | (การแม่สุขาดของการ/ชื่อร้านดำ)<br>* ชื่อผู้ประกอบการ/ชื่อร้านดำ ทำงหุ้นส่วนสามัญ วรรณาภัพร์                                                                                                    |                                 |
| <form></form>                                                                                                    |             | ชื่อภาษาอังกฤษ (ถ่ามี)<br>เว็บใชส์ผู้ประกอบการ                                                                                                    |                                 |
| <form></form>                                                                                                    |             | เลขทรเขียนพาสไซย์ (ถ้ามี)                                                                                                    |                                 |
| <form></form>                                                                                                    |             | สหยักรรมรงม<br>ผู้การแหล่านการอิษร์หมละบริกรรมองสร้อย/ร้านกา<br>สิทธิโนการก่างาน 🤇 ผู้การแหล่อนกำลอบสิกรรมองราชา                                                                                                    |                                 |
| <form></form>                                                                                                    |             | ข้อมูลการรับส่งรมัสเข้าใช้งาม เพื่อม่าสุรกรรมกับภาครัฐ                                                                                                    |                                 |
| <form></form>                                                                                                    | =<br>Q      | โทรสัทรท์เคลื่อนที่ (มือถือ) 0816625529 อันหรืดสาเลขเท่านั้น ไม่ต่องมีเครื่องหมายใด ๆ<br>e-mail test@gmail.com                                                                                                    |                                 |
| <form></form>                                                                                                    |             | กรณีนิติบุคคล/ด้วแทนนิติบุคคล                                                                                                    |                                 |
| <form></form>                                                                                                    |             | * พระมียนนิดินุตลเลขที่ 1000096044<br>* วันเดือนปีที่จุดพระมียน 20/02/2523 ระเบ็พุทธศักราชในรูปแบบ (ววดลปปปปป)                                                                                                    |                                 |
| <form></form>                                                                                                    |             | จดทะเมือนที่                                                                                                    |                                 |
| <form></form>                                                                                                    | =           | เงมญนจตระเมยน 3,000,000,000 มาท<br>จำนวนปุ่น ปุ่น                                                                                                    |                                 |
| <form></form>                                                                                                    | Q           | มูลดำหุ้นอะ<br>* พบของระบับเปลี่ประกอบ<br>                                                                                                    |                                 |
| <form></form>                                                                                                    |             | ัทยจดทรเบอยทรรแลว <u>3,000,000,000</u> บาท<br>กรณีบุตตลธรรมดา                                                                                                    |                                 |
| <form></form>                                                                                                    |             | วันเดือนนี้เกิด ระบุบันหมายในการเป็นการเป็นการเป็นการเป็นการเป็นการเป็นการเป็นการเป็นการเป็นการเป็นการเป็นการเป                                                                                                    |                                 |
| <form></form>                                                                                                    |             | ราัสหน่วยเป็ดร่าย<br>ราัสหน่วยเป็ดร่าย                                                                                                    |                                 |
| <form></form>                                                                                                    |             | ที่ตั้งสำนักงาน                                                                                                    |                                 |
| <form></form>                                                                                                    | Q           | ช่ออาคาร 1<br>ห้องเลชที่ 2 ชั้นที่ 3                                                                                                    |                                 |
| <form></form>                                                                                                    |             | ชื่อหมูบ้าน <u>4</u>                                                                                                    |                                 |
| <complex-block><complex-block></complex-block></complex-block>                                                                                                    |             | etan/station 5                                                                                                    |                                 |
| <form></form>                                                                                                    |             | ักบน 7<br>* วัณหัล คระเทพทานายสา ¥                                                                                                    |                                 |
| <form></form>                                                                                                    |             | * อำเภอ/เชต คลองสาบ 👻                                                                                                    |                                 |
| <form></form>                                                                                                    | Q           | *ตำบล/แขวง บางต่าฎก่าง ×<br>*รทัศไปรษณีย์<br>56000                                                                                                    |                                 |
| <form></form>                                                                                                    |             | * หมายเลขโทรศัพท์ส่าหรับสีดต่อ 0-2666-7555 ทยายเลขโทรศัพท์ (0-2123-4567 ต่อ 1234)                                                                                                    |                                 |
| <form></form>                                                                                                    |             | หมายเลขโทรสาร<br>ประเภทของการประกอบภิจการ                                                                                                    |                                 |
|                                                                                                    |             | *ประเภทพิจการ *ประเภทพิมภ์และหรือบริการ                                                                                                    |                                 |
|                                                                                                    |             | <ul> <li>ผลิต</li> <li>ผลิตรูสุดรูสุดรูสุดรูสุดรูสุดรูสุดรูสุดรูสุด</li></ul>                                                                                                    |                                 |
| Image: a contract of the stand stand sta                                                            | Q.          | ิยายส่ง 🖬 จางกอสร้าง<br>ยายปลีก – จำงเหมา                                                                                                    |                                 |
| <ul> <li>The constraint of the constraint of the constraint o</li></ul>                       |             | ่ เหมริการ ⊂ เฮา<br>⊲่างที่ปรีกษา                                                                                                    |                                 |
| Image: Source of the state of the state                                                           |             | ป่างออกแบบและควบคุมงาน<br>ข้อมูลการติดต่อ(ผู้ทำธุรกรรมแทน)                                                                                                    |                                 |
| Image: Solidition of the second of the second of the s                                                            |             | * เลษประจำสังประชาชน 5530500153902 🔍 🗶                                                                                                    |                                 |
| Image: Standard Standard                                                             | <u> </u>    | ิตามาหมา บาย ❤<br>* ชื่อผู้บริหารสูงสุดขององศ์กร ปรากฏ                                                                                                    |                                 |
| Image: Distribution of the second of the second of the                                                            |             | *บามสกุล รักษโลก                                                                                                    |                                 |
| Image: Standback Standback Standba                                                            |             | ัทท ชาม ∨ หญะ<br>* วินเดือนปีเคิด 22/01/2527 รามุปีเกิดเป็นปีพุทธศักราชในรูปแบบ (รวดอนปปปม)                                                                                                    |                                 |
| <ul> <li>ເອງ ເຊິ່ງເຊິ່ງເຊິ່ງເຊິ່ງເຊິ່ງເຊິ່ງເຊິ່ງເຊິ່ງ</li></ul>                                                                                                    |             | ี สถานที่ติดต่อ/ที่อยู่ปัจจุบัน 342<br>(รอบู เลบที่ หนู่ที่ ตรอก/เวียอ ถนน)                                                                                                    |                                 |
| C       * Cristafilities         * Structures       anasaau         * Structures       anasaau         * Structures       istimuse         * Structures       istimuse         * Structures       ist                                                                                                    |             | * จังหวัด กรุงเททมหานตร 🗸                                                                                                    |                                 |
| อางานสนายาง         อางานสนายาง                                                                                                    | Q           | ือาเภอ/เชต คลองเตย ♥<br>*ตำบล/เขาง คลองเตย ♥                                                                                                    |                                 |
| <ul> <li>และสมสารและสมสารและจาการและสมสารและสมสารสารสารสารสารสารสารสารสารสารสารสารสารส</li></ul>                                                                                                    |             | * รหัสไปรษณีย์<br>10110<br>* หมายเอาโบรสัตร(อำรัสติสตล 0614525664 เห็นสายแนนตรีเหลือน (0.2122.652.45.1224)                                                                                                    |                                 |
| อายามสามารรรรณ์เมืองกัน (ระแนก ระแล้งให้เราแบกร e-mail)         อายามสามารรรรรรรรรรรรรรรรรรรรรรรรรรรรรรรร                                                                                                    |             | (P.212 ขตุ voce-2.212-0) เทพหาย สมมาหมาย<br>สุด voce-2.212-0) เทพหาย สมมาหาย<br>มายเสมโหลราช<br>                                                                                                    |                                 |
| Image: Second Second Secon                                                            |             | ข้อมูลข่าวสารที่เลือกรับ (ระบบฯ จะแจ้งให้ทราบทาง e-mail)                                                                                                    |                                 |
| Φ       • • • • • • • • • • • • • • • • • • •                                                                                                    |             | <ul> <li>พาบรรเทศ ∪ เบบพบท จาบบจงทรดทเลอก</li> <li>สมเคเนียล์ขลั</li> <li>ประกาศจัดขึ้อจัดจำงประเภท</li> <li>วัสดุดรูวัณฑ์</li> </ul>                                                                                                    |                                 |
| อังเมืองสามหางสังสมทักษาเหล่าง (เกมาราวทักษาสามหางสืองสามหางกันระสมหางสมการก่องเป็น<br>โปร์ตามของสามหางสิ่งสมหางสามหางสมหางสมหางสมหางสมหางสมหางสมห                                                                                                    | Q           | ี่ที่ดินและสิ่งก่อสร้าง<br>22 จำงก่อสร้าง                                                                                                    |                                 |
| มายามารถ์       1.การณ์เป็นประจำสานส่วนร้างสานสนับสารคุณร้างสานสนับสารคุณร้างสานสนับสารคุณร้างสานสนับสารคุณร้างสานสนับสารครามสานสนับสารคุณร้างสานสนับสารครามสานสนับสามสนับสามส<br>สามสนับสามสนับสามสนับสามสนับสามสนับสามสนับสามสนับสามสนุบสามสนับสามสนับสามสนับสามสนับสามสนับสามสนับสามสนุบสนุบสามส<br>สามสามสนุบสามสนุบสามสนุบสามสนุบสามสนุบสามสนุบสามสนุบสามสนุบสามสนุบสามสนุบสามสนุบสามสนุบสามสนุบสามสนุบสามสนุบสามส<br>สามสามสนุบสามสนุบสามสนุนสามสนุนสามสนุบสามสนุบสามสนุบสามสนุบสามสนุบสามสนุบสามสนุบสามสนุบสามสนุบสามสนุบสามสนุบสามส<br>สามสามสนุบสามสนุบสามสนุบสามสนุบสามสนุบสามสนุบสามสนุบสามสนุบสามสนุบสามสนุบสามสนุบสามส<br>สามสนุบสามสนุบสามสนุบสามสนุบสามสนุบสามสนุบสามสนุบสามสนุบสามสนุบสามสนุบสามสนุบสามสนุบสามสนุบสามสนุบสามส<br>สามสนุบสามสนุบสามสนุบสามสนุบสามสนุบสามสนุบสามสนุบสามสนุบสามสนุบสามสนุบสามสนุบสามสนุบสามสนุบสามส<br>สามสนุบสามสนุบสามสนุบสามสนุบสามสนุบสา                                                |             | าหรังสือวับรองและหนังสือบวิคณห์สนธิ (เอกสารที่แบบต่องวับรองสำเนาถูกต่อง ลงลายมือชื่อและประทับตรา โดยเอกสารต่องเป็น<br>ให้สนามสกุล .pdf และมีขนาดไม่เกิน 2 เบกะโบต)                                                                                                    |                                 |
| 3. การนับขุดคลรามมาในโสลดมนับนับการการการการการการการการการการการการการก                                                                                                    |             | หมายเหตุ 1. กรณีเป็นทำงหุ้นส่วนจำกัด ให้แนบไฟล์หนังสื่อวัยรอง และรายละเอียดวัดกที่ประสงค์<br>2. กรณีเป็นบุคคลธรรมคาที่จุดทรเบียบกับกระทรรงหาณีชย์ ให้แนบไฟล์ในทรเบียบหาณีชย์                                                                                                    |                                 |
| อางารยนเกษะระดง       เป็นระสะสะหนังประชาชายาง         อางารยนเกษะระดง       เป็นระสะสะหนังประชาชายาง         อางารยนเกษะระดง       เป็นระสะสะหนังประชาชายาง         อางารยนเกษะระดง       เป็นเป็นจะสะสะหนังประชาชายาง         เป็นเป็นสุดและเพียง       เป็นเป็นจะสะสะหนังประชาชายาง         เป็นเป็นสุดและเป็นของ       เป็นเป็นจะสะสะหนังประชาชายาง         เป็นเป็นอง       เป็นเป็นจะสะสะหนังประชาชายาง         เป็นเป็นอง       เป็นเป็นจะสะสะหนังประชาชายาง         เป็นเป็นอง       เป็นเป็นจะสะสะหนังประชาชายาง         เป็นเป็นอง       เป็นเป็นจะสะสะหนังประชาชายาง         เป็นเป็นอง       เป็นเป็นจะสะสะหนังประชาชายาง         เป็นเป็นอง       เป็นเป็นจะสะสะหนังประชาชายาง         เป็นเป็นอง       เป็นเป็นจะสะสะหนังประชาชายาง         เป็นเป็นอง       เป็นเป็นจะสะสะหนังประชาชายาง         เป็นเป็นจะสะสะหนังประชาชายาง       เป็นจะสะหนังประชาชายาง         เป็นเป็นอง       เป็นเป็นจะสะสะหนังประชาชายาง         เป็นเป็นอง       เป็นเป็นจะสะสะหนังประชาชายาง         เป็นเป็นจะสะหนังประชาชายาง       เป็นจะสะสะหนังประชาชายาง         เป็นหนังประชาชายาง       เป็นจะสะสะสะหนังประชาชายาง         เป็นเป็นจะสะสะหนังประชาชาชาชายาง       เป็นจะสะหนังประชาชายาง         เป็นจะสะหนังประชาชาชาชายาง       เป็นจะสะหนังประชาชายาง         เป็นจะสะหนังประชาชาชาชาชาชาชายาง                                                                                                    |             | <ol> <li>กรณีเป็นบุคคลรรรมดาที่ในได้จุดหลุมิยนกับกรรทรรงพาณิชย์ ได้แนบไฟล์มีดูประชาชน<br/>0115561026258 jutistic_information.pdf</li> </ol>                                                                                                    |                                 |
| <u>บันทึก</u><br>บันทึก                                                                                                    |             | 0115561026258_juristic_d05urient.pdf<br>0115561026258_juristic_d0jective.pdf<br>0115561027628_shapaholder.pdf                                                                                                    |                                 |
| * เลาร์สรังใน<br>                                                                                                    | Q           | 0115561026258_financial_nf.pdf                                                                                                    |                                 |
| IXMGS5<br>หมายเพล : ายการที่มี สอรโปและ หมายอร์สังส่วนที่สาย<br>: แกลารแบบท์สอสลาดก็ฐานในการโดด้านสองการเป็นปุริมาธิหประกอบด้วย 1.การไปไปมิมิมุดคลไท่แบบหนิงส่ง<br>ประสบสิน 2.การไปไปมิมิมุดคลไท่แบบหนิง<br>ประเทศ<br>Naturity ประการที่มีการสายเนื้องาน<br>เป็นที่ กะเมืองการสายการสาย<br>เป็นที่ กะเมืองการสายการสาย<br>เป็นที่ กะเมืองการสายการสายการสาย<br>เป็นที่ กะเมืองการสายการสายการสายการสายการสาย<br>เป็นที่ กะเมืองการสายการสายการสายการสายการสายการสาย<br>เป็นที่ กะเมืองการสายการสายการสายการสายการสายการสาย<br>เป็นที่ กะเมืองการสายการสายการสายการสายการสายการสายการสายการสายการสาย<br>เป็นที่ กะเมืองการสายการสายกา<br>สายการสายการสายการสายการสายการสายการสายการสายการสายการสายการสายการสายการสายการสายการสายการสายการสายการสายการสายการสายการสายการสายการสายการสายการสายการสายการสายการสายการสายการสายการสายการสายการสายการสายการสายการสายการสายการสายการสายกา | Q           | Tartingulu JKMG65                                                                                                    |                                 |
| ะ เอกสรรมหาร์องสองหักฐานในการ์อส์จอลลดลารามเป็นผู้มีอาร์ที่ประกอบสวย 1.การ์อเป็นอัยมูดคลไปแบบหรือส่อ<br>เปิดเหม่งหรืะ 2.การ์อเป็นบุคลอรามมา<br>ได้แบบสามาร์อสามาร์อาการ์อเป็นบุคลอรามมา<br>ได้แบบสามาร์อสามาร์อาการ์ออการ์อาการ์ออการ์อาการ์ออการ์อาการ์ออกได้แบบหรือ<br>12 เปิด<br>13 เป็นการ์อสามาร์ออกได้เป็นบุคลอรามมา<br>ไม่มายสามาร์อสามาร์ออการ์อาการ์ออการ์อาการ์ออกได้เป็นบุคลอรามมา<br>ไม่มายสามาร์อสามาร์ออการ์อาการ์ออการ์อาการ์ออการ์อาการ์ออกได้แบบหรือ<br>เป็นการ์อสามาร์ออกได้เป็นบุคลอรามมา<br>ไม่มายสามาร์อสามาร์ออการ์ออการ์ออการ์ออการ์ออการ์ออการ์ออการ์ออการ์ออการ์ออการ์ออการ์ออการ์ออการ์ออการ์ออการ์อ<br>มายการ์ออการ์ออการ์ออการ์ออการ์ออการ์ออการ์ออการ์ออการ์ออการ์ออการ์ออการ์ออการ์ออการ์ออการ์ออการ์ออการ์ออการ์ออการ์ออการ์ออการ์อ                                                                                                    | ٩           |                                                                                                    |                                 |
| รัสกองเหนะ 2.กรณีเป็นบุคลอรรามลางมีการลงหมือนาบนารบุณะสามารไข่มางกระบบ<br>โป้แบบสำหารไข่มายัดกรรราช<br>พิมพ์แบบและการลงหมือน อิมพิก กร์แต่เง่าแต่ด<br>ปั้นที่ก                                                                                                    | Q           | มหายเพต : รายการที่มี ดอกขึ้นเสียดง หมายถึงต้องบันที่หน่อมล                                                                                                    |                                 |
| สมข้อมนระทางสารการ์และ อัมปร สมสุณบันส์ก<br>บันทึก                                                                                                    | ٩           | JXMG55<br>หมายเหตุ : รายการที่มี ดอกรีมส์แดง หมายอิงต่องมีหรักข้อมูด<br>: แตกการแบกร้อยสองกัดรูกปไหกรับสิ่งและและเคราะเป็นผู้ป้อาชิกประกอบด้วย Linticเป็นมิมันกลไปกับบบพรังสือ<br>เป็นของประมี 2.cof/Dimension/Section/Section/Section/Section/Section/Section/Section/Section/Section/Section/Se                                                                               |                                 |
| บันทึก                                                                                                    | ٩           | มหารมหุร : รายการที่มี สอกรีมโยสง หมายสังส่องมีที่ทำสังสุด<br>หมายเหตุ : รายการที่มี สอกรีมโยสง หมายสังส่องมีทำสังสุด<br>: เอกสารมนเกื่อแสดงหลักฐานในการจัดตั้งและสองสาวมเป็นผู้มีอาชิกประกอบด้วย 1.การถึเป็นมัดบุคกลไท่แนบทจังสือ<br>มาสังสุนประชัย 2.การมีใบบุคคลสรรมหรือการจงหมีอื่อประบุครามแน่งนานในหมู่อ่า จากอิชช์ 3.การถึเป็นบุคคลสรรมงา<br>ไฟแนบสานการโครประชาชน 12 13 |                                 |
|                                                                                                    | α           |                                                                                                    |                                 |
|                                                                                                    | Q           |                                                                                                    |                                 |

|       |                            | 1<br>ปรับปรุงข้อมูลผู้ค้ากับ<br>ภาครัฐ | 2<br>ข้อมูลพัสดุที่รัฐส่งเสริม<br>หรือสนับสนุน |                   |  |
|-------|----------------------------|----------------------------------------|------------------------------------------------|-------------------|--|
| 📄 ปรั | บปรุงข้อมูลผู้ค้ากับภาครัฐ |                                        |                                                |                   |  |
|       | = ข้อมูลผู้ค้ากับภาครัฐ    | •                                      |                                                |                   |  |
|       | เลขประจำตัวผู้เสียภาษีอากร | 7205654000000                          |                                                |                   |  |
|       | ชื่อสถานประกอบการ          | ห้างหุ้นส่วนสามัญ วรรณาภัทร์           |                                                |                   |  |
|       | เลขที่                     | 2034/100-103,106-107                   | อาคาร                                          | อิตัลไทย ทาวเวอร์ |  |
|       | ชั้นที่                    | 23-24                                  | ห้องเลขที่                                     |                   |  |
|       | ซอย                        |                                        | ถนน                                            | เพชรบุรีตัดใหม่   |  |
|       | ตำบล                       | บางกะปิ                                | อำเภอ                                          | ห้วยขวาง          |  |
|       | จังหวัด                    | กรุงเทพมหานคร                          |                                                |                   |  |
|       | หมายเลขโทรศัพท์            | 021277000                              |                                                |                   |  |
|       | โทรศัพท์เคลื่อนที่         | 0874479393                             |                                                |                   |  |
|       | อีเมล                      | nan102@gmail.com                       |                                                |                   |  |
|       | เว็บไซด์                   |                                        |                                                |                   |  |
|       |                            |                                        |                                                |                   |  |
|       |                            |                                        |                                                |                   |  |

# 2. ขั้นตอนการปรับปรุงข้อมูลพัสดุที่รัฐส่งเสริมหรือสนับสนุน

|                                                                                                    |                                               |                                                                             | 1<br>ปรับปรุงข้อมูลผู้ค้<br>ภาครัฐ              | ากับ ข้อมูลพัส<br>หรือ:                            | 2<br>เดฺที่รัฐส่งเสริม<br>สนับสนุน     |                                                               |                                                                  |                                |                            |
|----------------------------------------------------------------------------------------------------|-----------------------------------------------|-----------------------------------------------------------------------------|-------------------------------------------------|----------------------------------------------------|----------------------------------------|---------------------------------------------------------------|------------------------------------------------------------------|--------------------------------|----------------------------|
| จผู้ประกอบการรื<br>⊖เป็น<br>⊛ไม่เ <sup>เ</sup>                                                                       | ั <mark>สาหกิจขนาดกล</mark><br>SME<br>ปัน SME | างและขนาดย่อม (Si                                                           | ME) (ข้อมูลจากสำนั                              | ักงานส่งเสริมวิสาหกิจ <b>า</b>                     | ขนาดกลางและข                           | นาดย่อม (สสว.))<br>ปรับ                                       | 15<br>ปรุงข้อมูล SME                                             |                                | •                          |
| ภาคธรกิจ                                                                                                    | ชนาด<br>ธุรกิจ                                | รายไ<br>(ข้อมูล<br>พัฒนาธุร<br>ปังบการเงิน                                  | ด้ต่อปี<br>จากกรม<br>กิจการค้า)<br>รายได้ (บาท) | จำนวน<br>การจ้างงาน                                | วันที่อนุมัติ                          | วันที่สิ้นสุด                                                 | หนังสือ<br>SME                                                   | วันที่ปรับปรุงข้อมูล<br>ล่าสุด | ส่วนท์                     |
|                                                                                                    |                                               |                                                                             |                                                 |                                                    |                                        |                                                               |                                                                  |                                |                            |
| อรับรองสินค้า                                                                                                    | Made In Thaila                                | nd (ข้อมูลจากสภาย                                                           | อุตสาหกรรมแห่งประ                               | 0<br>เทศไทย (ส.อ.ท.))                              |                                        |                                                               |                                                                  | 27/02/2566 10:23               | •                          |
| อรับรองสินค้า<br>อับ เลขที่หนังมี                                                                                    | Made In Thaila<br>อรับรอง                     | nd (ข้อมูลจากสภาย<br>ชื่อผู้ผลิต                                            | วุตสาหกรรมแห่งประ                               | 0<br>เทศไทย (ส.อ.ท.))<br>วันที่อนุมัติ             | วันที่<br>สิ้นสุด                      | หนังสือ<br>รับรอง<br>สินค้า                                   | วันที่ปรับปรุง<br>ข้อมูลล่าสุด                                   | 27/02/2566 10:23               | •<br>ส่วนท์                |
| อรับรองสินค้า<br>ดับ เลชที่หนังใ<br>MiT                                                                              | Made In Thaila<br>อรับรอง                     | nd (ข้อมูลจากสภาย<br>ชื่อผู้ผลิต<br>16                                      | <b>ุวตสาหกรรมแห่งประ</b>                        | 0<br>เทศไทย (ส.อ.ท.))<br>วันที่อนุมัติ             | วันที่<br>สิ้นชุด                      | หนังสือ<br>รับรอง<br>สินค้า                                   | วันที่ปรับปรุง<br>ข้อมูลล่าสุด                                   | 27/02/2566 10:23               | ส่วนท์                     |
| อรับรองสินค้า<br>รับ เลขที่หนังใ<br>MiT[<br>สินค้านวัตกรรม                                                           | Made In Thaila<br>อรับรอง<br>ไทย (ข้อมูลจากร  | nd (ข้อมูลจากสภาย<br>ชื่อผู้ผลิต<br>16<br>ระบบสืบค้นบัญชีนวัย               | วุตสาหกรรมแห่งประ<br>สกรรมไทย - สำนักง          | 0<br>เทศไทย (ส.อ.ท.))<br>วันที่อนุมัติ<br>บประมาณ) | วันที่<br>สิ้นสุด                      | หนังสือ<br>รับรอง<br>สินค้า                                   | วันที่ปรับปรุง<br>ข้อมูลล่าสุด                                   | 27/02/2566 10:23               | ส่วนท์                     |
| <ul> <li>อรับรองสินค้า</li> <li>ลับ เลขที่หนังใ</li> <li>Mit[</li> <li>สินค้านวัตกรรม</li> <li>รมัสสินค้า</li> </ul> | Made In Thaila<br>เอรับรอง<br>ไทย (ข้อมูลจากร | nd (ข้อมูลจากสภาย<br>ชื่อผู้ผลิต<br>16<br>ระบบสืบค้นบัญชีนวัย<br>ชื่อสินค้า | วุตสาหกรรมแห่งประ<br>สกรรมไทย - สำนักง          | 0<br>ເກศໂກຍ (ส.อ.ก.))<br>วันที่อนุมัติ<br>บประมาณ) | าันที่<br>สิ้นสุด<br>วันที่<br>สิ้นสุด | หมังสือ<br>รับรอง<br>สินค้า<br>บัญชีสินค้า<br>นวัดกรรม<br>ไทย | วันที่ปวับปรุง<br>ข้อมูลล่าสุด<br>วันที่ปวับปรุง<br>ข้อมูลล่าสุด | 27/02/2566 10:23               | ส่วนท์<br>ส่วนท์<br>ส่วนท์ |

ระบบแสดงรายการข้อมูลผู้ประกอบการ ซึ่งประกอบด้วยกัน 3 ส่วนดังนี้

- ส่วนที่ 1 ข้อมูลผู้ประกอบการวิสาหกิจขนาดกลางและขนาดย่อม (SME)
- ส่วนที่ 2 หนังสือรับรองสินค้า Made In Thailand
- ส่วนที่ 3 บัญชีสินค้านวัตกรรมไทย

ส่วนที่ 1 ข้อมูลผู้ประกอบการวิสาหกิจขนาดกลางและขนาดย่อม (SME) (ข้อมูลจากสำนักงาน ส่งเสริมวิสาหกิจขนาดกลางและขนาดย่อม (สสว.)) ผู้ใช้บันทึกข้อมูล ดังนี้

15) กดปุ่ม ปรับปรุงข้อมูล รุณ

ระบบจะทำการปรับปรุงข้อมูล SME ให้โดยอัตโนมัติ โดยระบบจะดึงข้อมูลมาจากสำนักงาน ส่งเสริมวิสาหกิจขนาดกลางและขนาดย่อม (สสว.)

ส่วนที่ 2 หนังสือรับรองสินค้า Made In Thailand (ข้อมูลจากสภาอุตสาหกรรมแห่งประเทศไทย (ส.อ.ท.)) ผู้ใช้บันทึกข้อมูล ดังนี้

16) ระบุ เลขที่หนังสือรับรอง

ระบบจะทำการดึงข้อมูลชื่อผู้ผลิต, วันที่อนุมัติ, วันที่สิ้นสุด, ไฟล์หนังสือรับรองสินค้า และ วันที่ปรับปรุงข้อมูลล่าสุดมาแสดงให้โดยอัตโนมัติ

ส่วนที่ 3 สินค้านวัตกรรมไทย (ข้อมูลจากระบบสืบค้นบัญชีนวัตกรรมไทย - สำนักงบประมาณ) ผู้ใช้บันทึกข้อมูล ดังนี้

17) ระบุ รหัสสินค้า

ระบบจะทำการดึงข้อมูลชื่อสินค้า, วันที่อนุมัติ, วันที่สิ้นสุด, บัญชีสินค้านวัตกรรมไทย และ วันที่ปรับปรุงข้อมูลล่าสุดมาแสดงให้โดยอัตโนมัติ

18) กดปุ่ม <sup>บันทึก</sup>

|                 | <b>9</b> -1                                              | P SEU                   | ບຈັດชื้อຈັດຈັ<br>onic Government Proc | างภาครัฐด้วย<br>urement : e - GP   | ມອົເລົ້າ | าทรอนิกส์       |                     |                             |                                | (ผู้ด้ากับภาครัฐ)<br>วันที่ 8 มีนาคม 2566 |
|-----------------|----------------------------------------------------------|-------------------------|---------------------------------------|------------------------------------|----------|-----------------|---------------------|-----------------------------|--------------------------------|-------------------------------------------|
| ข้อมูล          | <b>ผู้ประกอบการวิสา</b><br>ເປົົኳ SI<br><b>⊚</b> ໄມ່ເປົົኳ | หกิจขนาดกล<br>ME<br>SME | างและขนาดย่อม (S                      | ME) (ข้อมูลจากสำนั                 | กงานส่ง  | เสริมวิสาหกิจขน | มาดกลางและขนา       | าดย่อม (สสว.))<br>ปรับ      | ปรุงข้อมูล SME                 | •                                         |
| ଜ<br>≡          |                                                          | ขนาด                    | รายไ<br>(ข้อมูล<br>พัฒนาธุร           | ได้ต่อปี<br>เจากกรม<br>เกิจการค้า) |          | จำนวน           |                     |                             | หนังสือ                        | วันที่ปรับปรุงข้อมูล                      |
| ୪ ଓ ∥ ୪         | ภาคธุรกิจ                                                | ธุรกิจ                  | ปังบการเงิน                           | รายได้ (บาท)                       | 0        | รจ้างงาน        | วันที่อนุมัติ       | วันที่สิ้นสุด               | SME                            | <b>ส่าสุด</b><br>08/03/2566 20:33         |
| ເ≣<br>ຊ         | อรับรองสินค้า Ma                                         | de In Thaila            | nd (ข้อมูลจากสภาย                     | อุตสาหกรรมแห่งประเ                 | เทศไทย   | (ส.อ.ท.))       |                     |                             |                                | •                                         |
| ள்ச்<br>ரெ      | บ์ เลขที่หนังสือรับ                                      | 1204                    | ชื่อผู้ผลิต                           |                                    |          | วันที่อนุมัติ   | วันที่<br>สิ้นสุด   | หนังสือ<br>รับรอง<br>สินค้า | วันที่ปรับปรุง<br>ข้อมูลล่าสุด |                                           |
| ≡<br>વ          | MIT 640                                                  | 4001331                 | บริษัท เดลด้าทราง                     | เส้ฟอร์เมอร์คอร์ จำกัด             |          | 29/04/2565      | 29/04/2566          | L.<br>TR                    | 08/03/2566<br>20:33            | 00                                        |
| ប័ល្លមីរ័<br>ណិ | สินค้านวัตกรรมไท                                         | ย (ข้อมูลจากร           | ระบบสืบค้นบัญชีนวั                    | ตกรรมไทย - สำนักงา                 | บประมา   | ເມ)             |                     | บัญชีสินค้า                 |                                | -                                         |
| ය    ර          | ับ รหัสสินค้า                                            |                         | ชื่อสินค้า                            |                                    |          | วันที่อนุมัติ   | สิ้นสุด             | ไทย                         | ข้อมูลส่าสุด                   | 00                                        |
|                 |                                                          |                         |                                       | 18 Ŭuñ                             | ่ก       | กลับสู่หน้าหล่  | ăn                  |                             |                                |                                           |
| หมายเ           | <mark>หตุ</mark> ใช้สำหรับก                              | ารเสนอราคา              | หากเกิดปัญหาให้ติ                     | iดต่อหน่วยงานต้นทา                 | 3        | วน 6 แขวงพอเวโท | ເສຍນດາວໃນ ດຽວເມນາຍາ | 10400 Te                    | SMEE0                          | 001                                       |

เมื่อผู้ใช้ปรับปรุงข้อมูลผู้ค้ากับภาครัฐเรียบร้อยแล้ว ผู้ใช้สามารถจัดเตรียมชุดเอกสารสำหรับการเสนอราคาได้ ตั้งแต่วันที่เผยแพร่ประกาศ